# 云盒子端口映射详解

2019.03.05

深圳云盒子科技有限公司

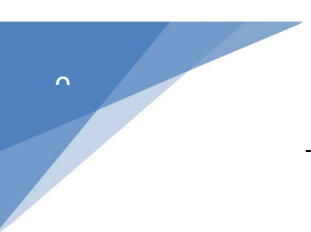

| —  | 端口   | ]映射的定义1                     |
|----|------|-----------------------------|
| 二、 | 端口   | ]映射的条件1                     |
|    | 1.   | 通过路由器连接外网1                  |
|    | 2.   | 运营商分配了动态或者静态公网 IP1          |
| 三、 | 云盒   | 含子服务的端口号                    |
| 四、 | 端口   | ]映射的设置方法2                   |
|    | 1.   | Tp-link2                    |
|    | 2.   | D-LINK                      |
|    | 3.   | 磊科4                         |
|    | 4.   | 腾达4                         |
|    | 5.   | 华为 MT8005                   |
| 五、 | 80 i | 端口被占用6                      |
|    | 1.   | 条件允许的情况下,停止占用 80 端口的服务6     |
|    | 2.   | 无法停止占用 80 端口的服务,则修改云盒子服务端口6 |
| 六、 | 无法   | 长设置端口映射                     |

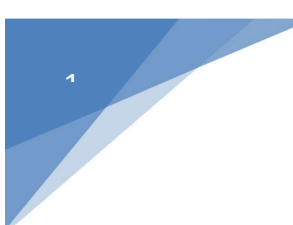

## 一、端口映射的定义

端口映射又称端口转发,其作用是让外网的电脑访问到内网中的服务器。端口映射过程 的形象比喻:你家在某小区的6栋318室,当你朋友来找你时却只找到了小区门口,随后 通过保安那获取你家详细门牌号才找到了你家。在这之中,小区相当于公网IP,6栋318 室相当于内网IP,而保安相当于端口映射。

### 二、端口映射的条件

- 通过路由器连接外网 如果没有路由器,服务器直接拨号上网的情况下是无法做端口映射。
- 运营商分配了动态或者静态公网 IP
   路由器获取到运营商分配的动态或者静态公网 IP 地址可以做端口映射。

### 三、云盒子服务的端口号

要进行端口映射,首先需要了解云盒子系统端口号及对应的服务:

| 端口号  | 对应服务   |
|------|--------|
| 80   | Web 服务 |
| 8003 | 文件服务   |
| 8006 | 消息推送服务 |

### 四、端口映射的设置方法

例如:云盒子服务器内网 IP 为: 192.168.1.21

需要映射的端口为: 80、8003、8006

#### 1. Tp-link

TP-LINK 设置如下:登录到路由器管理界面,点击路由器的 转发规则—虚拟服务器— 添加新条目。

| TP-LINK                                                                                                    |                                                                                                    |
|----------------------------------------------------------------------------------------------------|----------------------------------------------------------------------------------------------------|
| <ul> <li>・运行状态</li> <li>・设置向导</li> <li>・网络参数</li> <li>・无线参数</li> <li>・DICT服务器</li> <li>・转发规则</li> <li>・虚拟服务器</li> <li>・特殊应用程序</li> <li>・UTAT主机</li> <li>・UTAT设置</li> <li>+安全设置</li> </ul> | <ul> <li>虚拟服务器定义了广域网服务端口和局域网网络服务器之间的映射关系,所有对该广域网服务端口的访问将会被重定位给通过IP地址指定的局域网网络服务器。</li> <li>□ 服务端口 IP地址 协议 状态 配置</li> <li>□ 服务端日 IP地址 协议 状态 配置</li> <li>□ 承加薪条目 使所有条目生效 使所有条目失效 删除所有条目</li> <li>上一页 下一页 帮助</li> </ul> |

在服务端口号中填写 80, IP 地址填写 192.168.1.21, 协议设置为 TCP(或直接选 ALL), 状态必须设置为**生效**。常用服务端口号不用选择, 然后点击保存。按照此操作继续添加 8003 和 8006 端口。

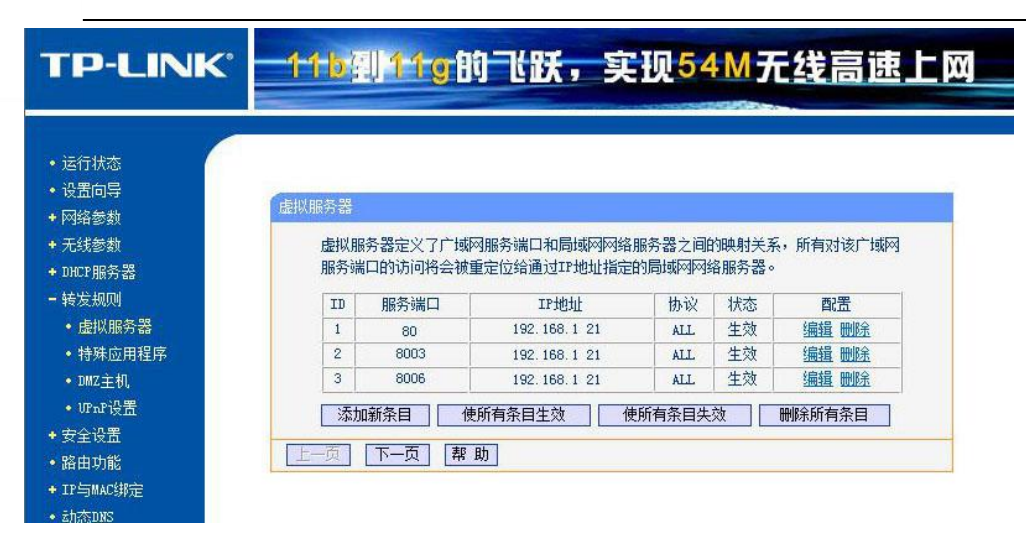

#### 2. D-LINK

D-LINK 设置如下:登录到路由器管理界面,点击 进阶设定—虚拟服务器。点激活, 网域名称:端口服务(此处可自定义),个人 IP 地址:192.168.0.21,个人服务端口与公 用服务端均设置成 80,排程:任何时间,点击执行。按照此操作继续添加 8003 和 8006 端口。

|                                         | 802.11g/2.4GHz Wireless R | louter |
|-----------------------------------------|---------------------------|--------|
| 1 首页                                    | 进阶设定 工具 系统状态              | 说明     |
| 虚拟服务器用                                  | 来允许互联网上的使用者可以存取 LAN 端之服务。 |        |
|                                         |                           |        |
| 网域名称                                    | ⑧ 激活 ○ 关闭<br>端口服久         |        |
| <b>服务器</b> 个人 IP 地址                     | 192 168 0 21              |        |
| ·····································   |                           |        |
| 个人服务端口                                  | 80                        |        |
| と 器 と 、 、 、 、 、 、 、 、 、 、 、 、 、 、 、 、 、 | 80                        |        |
| 排程                                      | ● 任何时间                    |        |
| 〈墳                                      | 〇从 每个 00 🕶 00 🕶 00 🕶      |        |
|                                         |                           |        |

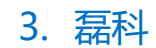

磊科设置如下:登录到路由器管理界面,选择 NAT 设置中的**虚拟服务配置**。虚拟服务 名称:端口映射(此处可自定义),内网主机 IP 地址: **192.168.1.21**,协议: **TCP**,外部 端口和内部端口均设置为: **80**,设置完点添加。按照此操作继续添加 **8003** 和 **8006** 端口。

| 内网主机IP地址                                                                                                    | 192 168 1 21    |
|----------------------------------------------------------------------------------------------------|-----------------|
| Law or a control of the control of the control of t | 1.2 - 1.6 - 1.6 |
| 协议                                                                                                    | TCP             |
| 外部端口                                                                                                    | 80              |
| 内部端口                                                                                                    | 80              |
|                                                                                                    | _ 添加            |

#### 4. 腾达

腾达设置如下:登录到路由器管理界面,点击 特殊应用—端口映射。开始端口和结束端口均填写:80,内网IP:192.168.1.21,协议:TCP,点击确定。按照此操作继续添加8003和8006端口。

| Tenda  | 腾达  |                      |                  |                      |                 |                        |                           |       | 6   |
|--------|-----|----------------------|------------------|----------------------|-----------------|------------------------|---------------------------|-------|-----|
|        |     |                      | 返                | 回首页                  | 級设置             | 无线设置                   | 带宽挂                       | 空制 名  | 侍殊应 |
| 端口段映射  | 端口  | 段映射                  |                  |                      |                 |                        |                           |       |     |
| DMZ主机  | 端口戶 | 设映射定义了广始<br>务端口段范围内的 | 或网服务端口<br>约访问将会初 | ]范围的访问和 <br>黄重定位给通过] | 局域网网络<br>CP地址指示 | 洛服务器之间的映频<br>定的局域网网络服翁 | 时关系,所 <sup>;</sup><br>务器。 | 有对该广场 | ŧ   |
| DDNS   | ID  | 开始端口-结!              | 束端口              | 内网IP                 |                 | 协议                     | 启用                        | 刪除    |     |
| UPNP设置 | 1.  | 80                   | - 80             | 192.168.1            | · 21            | 全部                     |                           |       |     |
| 静态路由   | 2.  | 8003                 | 8003             | 192.168.1            | 21              | 全部                     | •                         |       |     |
| 路由列表   | 3.  | 8006                 | 8006             | 192.168.1            | 21              | 全部                     |                           |       |     |

### 5. 华为 MT800

华为设置如下:登录到路由器管理界面,点击左边菜单的 **其他设定—NAT**,在NAT 设置中点击**允许**,然后点击**添加**按钮。

| 🎼 HU                                  | AWE      | EI, |      |    |            |                 |            |            |           |
|---------------------------------------|----------|-----|------|----|------------|-----------------|------------|------------|-----------|
| SnartAX MT800                         |          |     |      |    |            | NAT             |            |            |           |
| MTM设置                                 |          |     |      |    | 表中的每行      | 列出了地址转换(NA      | T)的规则。     |            |           |
| ALECE<br>ADSL模式                       |          |     |      |    |            |                 |            |            |           |
| JAN配置                                 |          |     |      |    | (          | onar ⊖≉ii       |            |            |           |
| DHCP模式                                | 規則<br>ID | 接口  | 規則类型 | 协议 | 本地IP来<br>题 | 本地IP目的地         | 全局起始地<br>址 | 全局终止地<br>址 | 操作        |
| ····································· | 1        | 全部  | NAPT | 任意 | 0.0.0      | 255.255.255.255 | -          | -          | 回 P<br>状态 |
| ATH Traffic                           |          |     |      |    |            |                 |            |            |           |
| 高級功能                                  |          |     |      |    |            | 添加 刷新           |            |            |           |

规则类型选择为:REDIRECT,协议:TCP,本地地址:192.168.1.21,全局起始及 终止地址:不需要填写,起始端口和终止端口:80,然后点击提交。按照此操作继续添加 8003 和 8006 端口。

| N       | AT規   | 则-添加    | a    |    |  |
|---------|-------|---------|------|----|--|
|         | NAT   | 则信息     | -    |    |  |
| 規则类型:   | RED   | IRECT   | *    |    |  |
| 协议:     | ⊛т    | CP O L  | JDP  |    |  |
| 本地地址:   | 192   | 168     | ][1  | 21 |  |
| 全局起始地址: | 0     | 0       | 0    | 0  |  |
| 全局终止地址: | 0     | 0       | 0    | 0  |  |
| 起始目的端口: | 任意    | 其他端     | in 🖌 | 80 |  |
| 终止目的端口: | 任意    | 其他端     |      | 80 |  |
|         | 10 25 | The set |      |    |  |
| 2       | -     |         | 1    |    |  |

### 五、80 端口被占用

如果云盒子服务器 80 端口已被占用,可以采用以下方法处理:

1. 条件允许的情况下,停止占用 80 端口的服务

右键点击【我的电脑】->【管理】->【服务和应用】->【服务】,在列表中双击占用 80 端口的服务,将【启动类型】改为禁用,点击【停止】。

2. 无法停止占用 80 端口的服务,则修改云盒子服务端口

将 80 端口更改为其他端口, 需要将 sever.xml 和 setting.xml 这两个文件的 80 改为其他端口号。具体操作:

Windows 服务器,打开 C:\Program Files\CloudocServer\bin\tomcat\conf 目录(此 为默认安装目录); Linux 服务器或重置了安装目录的,可以使用搜索功能定位 tomcat\conf 目录,找到名为 server 的配置文件。

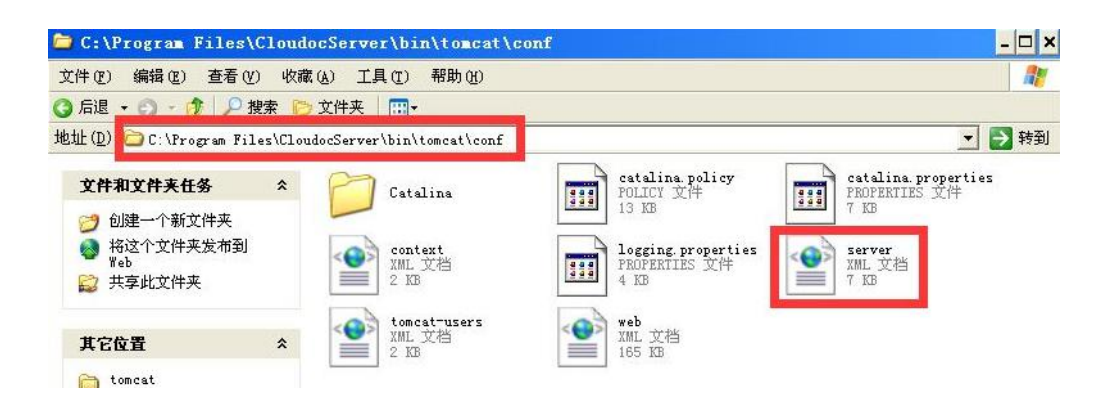

在 server 文件找到字段 < Connector port="80" protocol="HTTP/1.1"

connectionTimeout="20000" redirectPort="8443" />,将 port 的数值 80 修改为 8088 (8088 是替代了 80, 且做了映射的端口号, 数值可自定义, 请选择非常用的端口号)。

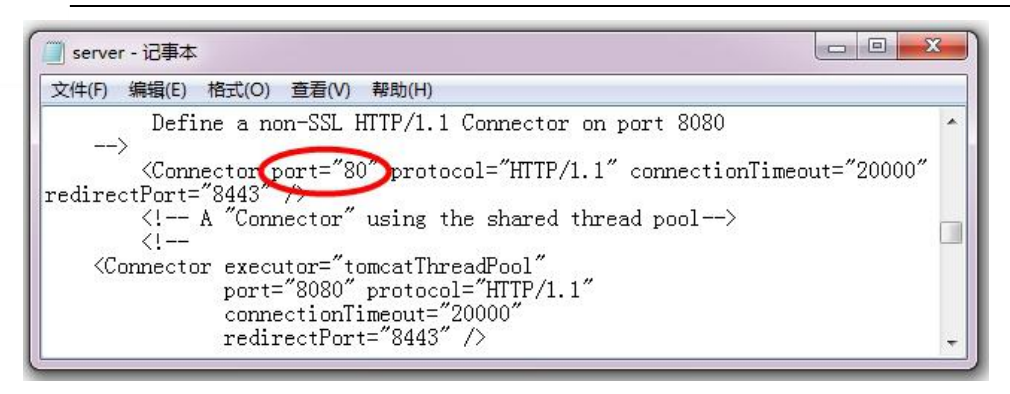

搜索 webfolder/WEB-INF/classes/META-INF, 找到 setting.xml 文件。

| 称 ^                 | 修改日期            | 类型             | 大小    |
|---------------------|-----------------|----------------|-------|
| custom              | 2019-2-27 14:29 | 文件实            |       |
| i18n                | 2019-2-27 14:29 | 文件夹            |       |
| 🎽 beans.template    | 2019-2-22 15:35 | TEMPLATE 文件    | 10 KB |
| ] beans.xml         | 2013-2-23 15:31 | BaiduBrowser H | 10 KB |
| ] extension.xml     | 2019-2-22 17:42 | BaiduBrowser H | 2 KB  |
| ] mail-server.json  | 2019-2-22 17:42 | Notepad++ Doc  | 1 KB  |
| ] persistence.xml   | 2019-2-22 17:42 | BaiduBrowser H | 2 KB  |
| ] setting.xml       | 2019-2-23 15:00 | BaiduBrowser H | 21 KB |
| spring-servlet.xml  | 2019-2-22 17:42 | BaiduBrowser H | 4 KB  |
| 🎽 struts.template   | 2019-2-22 17:42 | TEMPLATE 文件    | 1 KB  |
| struts.xml          | 2019-2-23 15:31 | BaiduBrowser H | 1 KB  |
| ] zjgTag.properties | 2019-2-22 17:42 | PROPERTIES 文件  | 1 KB  |

同理,将 "port\_web" 的值 80 更改为其他端口号,最后保存。

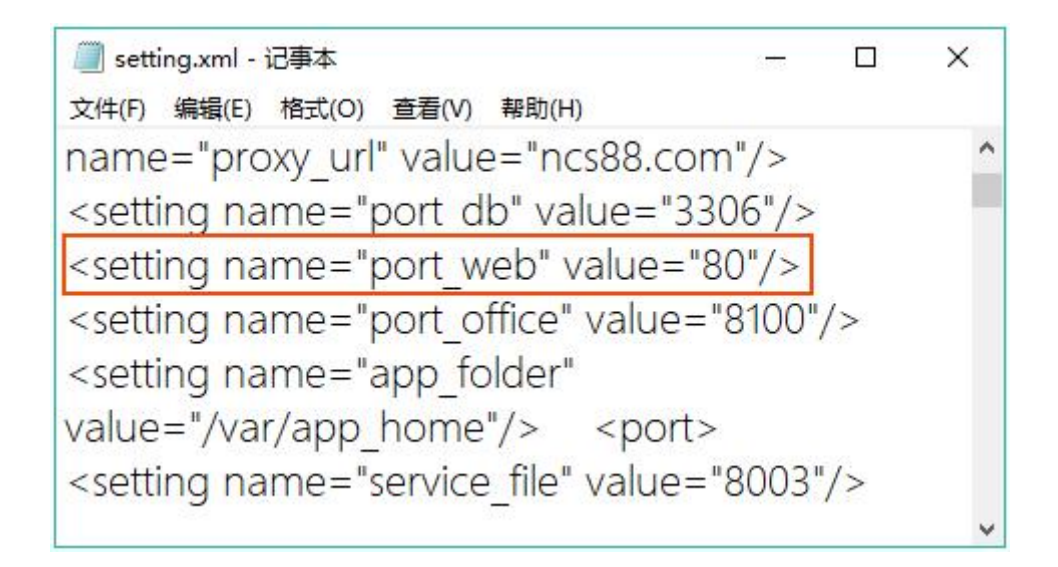

# 六、无法设置端口映射

若网络环境不具备端口映射条件,如:一栋大楼中大家共用宽带,无法进行路由器配置。 可以使用云盒子的穿透代理服务,它无需公网 ip,免端口映射,直接在外网访问云盒 子。在您初次安装云盒子服务器 30 天体验期内,此项服务是免费的,体验期过后,您如果 仍需要租用云盒子提供的内网穿透服务,请咨询云盒子客服:

咨询热线: 400-808-9266

客服 QQ:2322249841

官网地址: www.yhz66.com